# 两化融合自评估服务系统(企业) 用户操作手册 V1.0

2018年8月

# 目录

| 1. | 总体  | 本流程               | 1   |
|----|-----|-------------------|-----|
| 2. | 登录  | 录/注册              | 1   |
| 3. | 企   | 业基本信息             | 5   |
| 3  | 3.1 | 首次登入评估系统          | 5   |
| 3  | 3.2 | 企业基本信息修改          | 7   |
| 3  | 3.3 | 修改密码              | 7   |
| 4. | 上扌  | <b>尼/修改数据</b>     | 9   |
| 5. | 公告  | 告信息               | .11 |
| 6. | 技   | 术支持               | .12 |
| 附  | 41  | :行业和问卷对应关系表       | .13 |
| 附  | 4 2 | :企业两化融合评估报告(参考样例) | .16 |

1. 总体流程

用户注册->登录评估系统->填写企业基本信息->填报问卷->提交问卷->生成评估报告-> ->结束

2. 登录/注册

操作步骤:

a) 请在浏览器地址栏输入网址: http://shpg.cspiii.com, 打开自评估系统登录页面, 点

击注册按钮,页面跳转至填写注册信息页,如图:

注意:已经在中国两化融合咨询服务平台(www.cspiii.com)注册过账号的用 户,可以直接使用之前的账号登录,不需要重复注册(包括贯标跟踪服务系统、 评定管理平台系统、工作博客、工作论坛、上海市两化融合评估系统注册的用 户都不必重新注册账号,使用已有账号登录即可)。

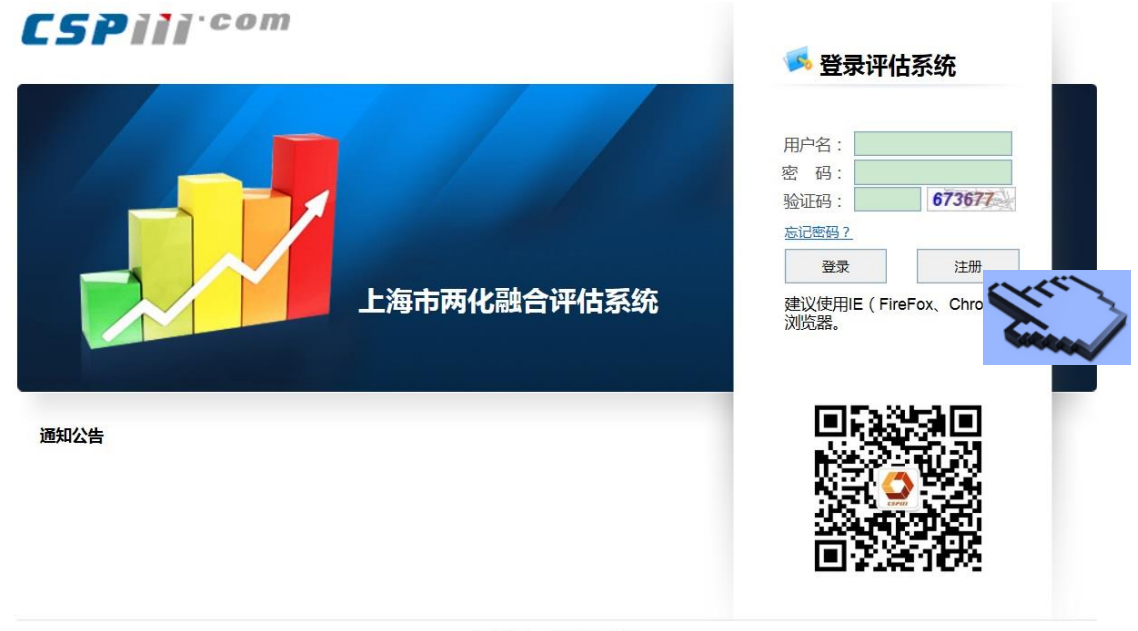

指导单位:工业和信息化部 主办单位:两化融合服务联盟 Copyright © 2012-2014 CSPIII.COM All Rights Reserved 京ICP备 050307055 号-6 b) 请在注册页面填写用户名、密码、邮箱等必填信息,点击【注册】按钮,页面跳转至通

过邮件确认页,

|                                          | 田版物 会议          | 评估         | 贯标与评定 | 下载中心   | 请输入关键词字 | Q |
|------------------------------------------|-----------------|------------|-------|--------|---------|---|
| 钙注册信息                                    |                 |            |       |        |         |   |
| 1 填写                                     | 注册信息            | 2 通过       | 邮件确认  | ③ 注册成功 |         |   |
|                                          | <u></u>         |            |       |        |         |   |
| * 用户名                                    | 8               |            |       |        |         |   |
| 10 10 10 10 10 10 10 10 10 10 10 10 10 1 | 6-16位字符(字母      | は、数字)区分:   | 大小写   |        |         |   |
| * 登录密码                                   | 6 10 法查察 ( 金塚   | 教会1区公      | -42   |        |         |   |
| • 百次输入宓码                                 | 0-10/73-42 (3-4 | 、 蚁子 / 四刀. | 人小与   |        |         |   |
|                                          |                 |            |       |        |         |   |
|                                          |                 |            |       |        |         |   |

- c) 输入用户名、密码、邮箱等必填信息,点击【注册】按钮,页面跳转至通过邮件确认页,
  - 如图:

|                  |           |              |                                       |               |                  |           |                      | 7/02/11/04 | - |
|------------------|-----------|--------------|---------------------------------------|---------------|------------------|-----------|----------------------|------------|---|
| 首页<br><b>●</b> ) | 新闻快讯 政策标准 | 通知公告         | 评估                                    |               |                  | ▶ 工信部石    | 请输入关键词字<br>开企业两化融合管理 | 理体系工作领导    | ų |
| 注册 > 通           | 过邮箱确认     |              |                                       |               |                  |           |                      |            |   |
|                  | 1 填写注册信息  | •            | 2 通过邮件确认                              | 8             | 注册成功             |           |                      |            |   |
|                  |           | 您<br>69<br>即 | 的信息已经成功提交<br>)771582@qq.com<br>可完成注册。 | 至,激活码<br>按照内容 | 已发送到您的<br>提示,激活您 | 邮箱<br>的帐户 |                      |            |   |
|                  |           |              | 邮箱没有收到,                               | 点击重新发         | 发送邮件             |           |                      |            |   |

d) 登录您的邮箱,收件箱中会收到标题为"注册系统邮件验证"的邮件(如果收件箱中没有收到,请检查垃圾邮箱中是否收到),打开验证邮件并点击激活链接,可注册成功,
 页面跳转至注册成功页,如图:

| 首页 新闻快讯 政策标准 通知公  | ·浩 评估                      | 请输入关键词字             | Q |
|-------------------|----------------------------|---------------------|---|
| ()                |                            | ▶ 工信部召开企业两化融合管理体系工作 | 殘 |
| 册 > 注册成功          |                            |                     |   |
| 1 填写注册信息          | 2 通过邮件编认 3 注册成功            |                     |   |
|                   | ~                          |                     |   |
|                   |                            |                     |   |
|                   | 用户名 gongxingbu 您好,恭喜您已经成功的 |                     |   |
|                   | 完成了激活!                     |                     |   |
|                   | 请尽情享受 [5月11] 为您提供的各种服务!    |                     |   |
|                   | 21秒后自动调转到 <mark>登录</mark>  |                     |   |
|                   | 如果想了解更多两化融合信息,请扫描两化融       |                     |   |
| 0                 | 合官方微信!                     |                     |   |
|                   |                            |                     |   |
| 53 J.J.<br>尽范深度报道 |                            |                     |   |
|                   | 返回首页                       |                     |   |

e) 注册成功后,请返回评估系统登录页面,输入账号、密码和验证码,并点击登录按钮,

进入两化融合自评估系统,如图

| CSPIN <sup>com</sup> | 🕵 登录评估系统                                                                  |
|----------------------|---------------------------------------------------------------------------|
| 上海市两化融合评估系统          | 用户名:<br>密码:<br>验证码:<br><u>673677</u><br><u>登录</u><br>注册<br>建议使用IE<br>浏览器. |
| 通知公告                 |                                                                           |
| 指导单位:工业和信息化部         |                                                                           |

主办单位:两化融合服务联盟

Copyright © 2012-2014 CSPIII.COM All Rights Reserved 京ICP备 050307055 号-6

f) 忘记账号密码,可通过点击忘记密码按钮,通过邮箱找回密码,如图:

| 密码找回            |    |         |  |
|-----------------|----|---------|--|
| 电子邮箱:<br>验 证 码: | 确定 | k 1 man |  |

说明:如果忘记了注册邮箱,请点拨打技术服务电话 010-88686445,010-88686435进 行人工咨询。

#### 3. 企业基本信息

#### 3.1 首次登入评估系统

操作步骤:

a) 企业用户首次登录评估系统,如图:

| CSPIII <sup>.com</sup>                        | 1              |                                  | pgxt5 退出 |
|-----------------------------------------------|----------------|----------------------------------|----------|
| 主要菜单                                          | 企业基本信息 ×       |                                  |          |
| <ul> <li>□- 3 账号</li> <li>▶ 企业基本信息</li> </ul> | ▲企业基本信息        | 企业名称                             | Î        |
|                                               | 开始 > 账号 > 企业基本 | 1息                               |          |
|                                               | ▶ 账号基本信息       |                                  |          |
|                                               | 注册邮箱:          | pgxt5@126.com                    |          |
|                                               | 联系人姓名:         |                                  |          |
|                                               | 座机号码:          |                                  |          |
|                                               | 联系手机:          |                                  | E        |
|                                               | ▶ 企业基本信息       |                                  |          |
|                                               | 企业名称: *        |                                  |          |
|                                               | 企业类型: *        | 请选择                              |          |
|                                               | 企业规模: *        | 请选择 🔹                            |          |
|                                               | 企业所属行业门类: 🔺    | 请选择 💌                            |          |
|                                               | 企业所属地区: *      | 中华人民共和国 🔽 市 🔽 区                  |          |
|                                               | 去年全年销售收入: 🔹    | (万元)                             |          |
|                                               |                | 播交                               | -        |
|                                               |                | Copyright © 2012-2014 CSPIII.COM |          |

说明:首次进入评估系统时,用户必须先完成企业基本信息的填写,系统将依据您填写的信息分配合适的两化融合评估问卷。

b) 填写企业基本信息 (有红色星号的是必填项),填写完毕后,点击【提交】按钮

| CSPIII <sup>.com</sup> |                       |               |                  |                  |       | pgxt5   退出 |
|------------------------|-----------------------|---------------|------------------|------------------|-------|------------|
| 主要菜单 《                 | 企业基本信息 ×              |               |                  |                  |       |            |
| ☞ 😑 账号                 | ■企业基本信息               | l,            |                  |                  |       | *          |
| ▲ 企业基本信息               | 开始 > 账号 > 企业基本        | 信息            |                  |                  |       |            |
|                        | <sup>K</sup> ≌ 账号基本信息 |               |                  |                  |       |            |
|                        | 注册邮箱:                 | pgxt50126.com |                  |                  |       |            |
|                        | 联系人姓名:                | pgxt5         |                  |                  |       |            |
|                        | 座机号码:                 | 010-12334544  |                  |                  |       |            |
|                        | 联系手机:                 | 1380000000    |                  |                  |       |            |
|                        | ▶ 企业基本信息              |               |                  |                  |       | E          |
|                        | 企业名称: *               | pgxt5测试       |                  |                  |       |            |
|                        | 企业类型: *               | 私营企业          |                  |                  |       |            |
|                        | 企业规模: *               | 300人以下 🔹      |                  |                  |       |            |
|                        | 企业所属行业门类: 🔹           | 采矿业           | 请选择              | •                |       |            |
|                        | 企业所属地区: *             | 中华人民共和国       | 北京市              | - 北京市            |       |            |
|                        | 去年全年销售收入: 🔹           | 34567         | (万元)             |                  |       |            |
|                        |                       |               | 提交               | ━━▶ 信息填写完整后点     | 击【提交】 | -          |
|                        |                       |               | Copyright © 2012 | -2014 CSPIII.COM |       |            |

c) 提交企业信息后,页面跳转至首页,此时任务信息栏显示该企业匹配的问卷名称列表,

如图:

| CSPIII <sup>.com</sup>                           | , pgst5   ;                                                               | <u>退出</u> |
|--------------------------------------------------|---------------------------------------------------------------------------|-----------|
| 主要菜单                                             | 我的主页 企业基本信息 ×                                                             |           |
| <ul> <li>□- ➡ 账号</li> <li>□- ▶ 企业基本信息</li> </ul> | 「「」」                                                                      | ^         |
| ▶ 修改密码                                           | 您当前的位置是:首页                                                                |           |
| □ □ 企业数据填报 □ 上掲 /修改数据                            | 任务信息                                                                      |           |
| ■                                                | 企业两化融合评估调查问卷(服务业)(未报)                                                     |           |
| └ ▶ 公告信息                                         | 填报状态:未报         截止日期: 2099-1-1         填报问卷         空问卷导出         带款据问卷导出 |           |
|                                                  |                                                                           | =         |
|                                                  |                                                                           |           |
|                                                  |                                                                           |           |
|                                                  |                                                                           |           |
|                                                  |                                                                           |           |
|                                                  |                                                                           |           |
|                                                  |                                                                           |           |
|                                                  | 通知公告                                                                      |           |
|                                                  |                                                                           |           |
|                                                  |                                                                           |           |
|                                                  |                                                                           |           |
|                                                  | Copyright © 2012-2014 CSPIII.COM                                          |           |
|                                                  |                                                                           |           |

d) 点击【填报问卷】按钮,可进入问卷答题页,此时可进行答题,如图

| CSPIII <sup>.com</sup>                                                         |                                                                                               | pgxt5   退出                                      |
|--------------------------------------------------------------------------------|-----------------------------------------------------------------------------------------------|-------------------------------------------------|
| 主要菜单                                                                           | 我的主页 企业基本信息 ×                                                                                 |                                                 |
| <ul> <li>□ □ 账号</li> <li>▲ 企业基本信息</li> <li>▲ 修改密码</li> </ul>                   | ■ 首页<br>您当前的位置是:首页                                                                            |                                                 |
| <ul> <li>→ 上报/修改数据</li> <li>→ 上报/修改数据</li> <li>→ 日存</li> <li>→ 公告信息</li> </ul> | 任务信息       企业两化验会评告调度问号(服务业)(未报)         項拒状态:未振       截止目標: 2099-1-1         通知公告       通知公告 | <sup>車接问卷</sup> 空间卷号出 带数据问卷导出<br>点击【填报问卷】进入问卷答题 |
|                                                                                | Conviriable @ 2012-2014 CSDIII COM                                                            |                                                 |

问卷答题页:

| 企业两化融合评估问卷                                                                                                    |  |  |  |  |  |  |  |  |  |
|----------------------------------------------------------------------------------------------------|--|--|--|--|--|--|--|--|--|
| 基础建设 单项应用 综合集成 协同与创新 竞争力 经济和社会效益 特殊采集项 附加题                                                                                     |  |  |  |  |  |  |  |  |  |
| <b>43. 客户投诉率(%):</b>                                                                                                    |  |  |  |  |  |  |  |  |  |
| <b>44. 客户服务平均响应速度与同行业其他企业比较情况:</b><br>○ A. 达到国际先进水平<br>○ B. 达到国内先进水平<br>◎ C. 达到国内平均水平<br>○ D. 达到初级水平                           |  |  |  |  |  |  |  |  |  |
| <b>45. 全员劳动生产率(万元/人):66</b><br>全员劳动生产率 = 全年累计工业增加值/全部从业人员(不含辅助人员的平均人数)                                                         |  |  |  |  |  |  |  |  |  |
| 46.企业月度合并财务决算最终结果报出所需天数(天);                                                                                                    |  |  |  |  |  |  |  |  |  |
| <b>47. 流动资金周转率(次/年):66</b>                                                                                                    |  |  |  |  |  |  |  |  |  |
| <ul> <li>48. 流动资金周转率与同行业其他企业比较情况:</li> <li>▲. 达到国际先进水平</li> <li>B. 达到国内先进水平</li> <li>C. 达到国内平均水平</li> <li>D. 达到初级水平</li> </ul> |  |  |  |  |  |  |  |  |  |
| 保存    上一页                                                                                                    |  |  |  |  |  |  |  |  |  |

#### 3.2 企业基本信息修改

操作步骤:

a) 登录评估系统,点击左侧导航【企业基本信息】,打开企业基本信息页,可修改企业基本信息,点击提交按钮,企业基本信息修改成功。

#### 3.3 修改密码

操作步骤:

a) 企业用户登入评估系统,点击左侧导航【修改密码】,打开修改密码页面,如图:

| CSPIII <sup>.com</sup>                                                                                                    | n pgxt5                                                | 退出 |
|----------------------------------------------------------------------------------------------------|--------------------------------------------------------|----|
| 主要菜单 《                                                                                                    | 我的主页 企业基本信息 * 修改密码 *                                   |    |
| □       ●       ●       ●       ●       ●       ●       ●       ●       ●       ●       ●       ●       ●       ●       ●       ●       ●       ●       ●       ●       ●       ●       ●       ●       ●       ●       ●       ●       ●       ●       ●       ●       ●       ●       ●       ●       ●       ●       ●       ●       ●       ●       ●       ●       ●       ●       ●       ●       ●       ●       ●       ●       ●       ●       ●       ●       ●       ●       ●       ●       ●       ●       ●       ●       ●       ●       ●       ●       ●       ●       ●       ●       ●       ●       ●       ●       ●       ●       ●       ●       ●       ●       ●       ●       ●       ●       ●       ●       ●       ●       ●       ●       ●       ●       ●       ●       ●       ●       ●       ●       ●       ●       ●       ●       ●       ●       ●       ●       ●       ●       ●       ●       ●       ●       ●       ●       ●       ● | ●修改密码<br>设置 > 修改密码<br>当前密码:<br>前密码:<br>可以输入逻码:<br>修改密码 |    |
|                                                                                                    | Copyright © 2012-2014 CSPIII.COM                       |    |

b) 输入当前密码,新密码,点击修改密码按钮,弹出修改成功提示框,此时密码修改成功,

下次登录用户使用新密码可成功登录系统,如图:

| 主要菜草 《                                                                                                    | 我的主页 修改密码 "                                                                                                    |                |  |
|----------------------------------------------------------------------------------------------------|----------------------------------------------------------------------------------------------------|----------------|--|
| <ul> <li>一般時</li> <li>注意業務項目</li> <li>注意業務項目</li> <li>注意業務項目</li> <li>上部「総合規構</li> <li>一時で</li> <li>上的信息</li> </ul> | (Marker 2015)<br>(加速の時)<br>(加速の時)<br>(加速 | gination<br>Ma |  |
|                                                                                                    |                                                                                                    |                |  |

#### 4. 上报/修改数据

操作步骤:

a) 企业信息填写完成后,就可以填报问卷了,填报问卷可以通过首页的【填报问卷】按钮
 进入问卷填写页,也可以通过点击左侧导航【上报/修改数据】,在点击要填报的问卷标题,进入问卷填写页,如图:

| CSPIII <sup>.com</sup>                                                                   | ,                  |                          |                     |                |      |      |              | pgxtő   退出 | Ľ |
|------------------------------------------------------------------------------------------|--------------------|--------------------------|---------------------|----------------|------|------|--------------|------------|---|
| 主要菜单 《                                                                                   | 我的主页               | 企业基本信息 × 修改密码            | × 上报/修改数据 >         | ĸ              |      |      |              |            |   |
| <ul> <li>□ → 企业基本信息</li> <li>□ ▶ 企业基本信息</li> <li>□ ▶ 修改密码</li> <li>□ → 企业教権道报</li> </ul> | ■上报/修<br>开始 > 企业数据 | 改数据<br>1填报 > 上报/修改数据     |                     |                |      |      |              |            | * |
| ▶ 上报/修改数据                                                                                | 上报名称:              | 查询                       |                     |                |      |      |              |            |   |
|                                                                                          | 序号                 | 问卷                       |                     | 问卷状态           | 评估得分 | 申报状态 | 申报截止时间       | 间卷导出       |   |
| - 🛛 公古信息                                                                                 | 1                  | 企业两化融合评估调查问卷 (           | (服务业)               | 激活             |      | 未上报  | 2099/1/1     | 空间巻 带数据    |   |
|                                                                                          | 50 - 14 4          | 1 / 1                    |                     |                |      |      | 显示从1到1,总 1 务 | 。每页显示: 5   | 0 |
|                                                                                          |                    | ,<br>点击标题进入 <sup>。</sup> | 答题页面                |                |      |      |              |            |   |
|                                                                                          |                    |                          | Copyright © 2012-20 | 014 CSPIII.COM |      |      |              |            |   |

b) 问卷信息填报页,如图:

| 企业两化融合评估问卷                                                                                                    |
|----------------------------------------------------------------------------------------------------|
| 基础建设 单项应用 综合集成 协同与创新 竞争力 经济和社会效益 特殊采集项 附加题                                                                                                    |
| 43. 客户投诉差_(%): 65<br>指标備述:客户投诉数量/服务客户总人次*100%<br>44. 客户服务平均响应速度与同行业其他企业比较情况:<br>◎ A. 达到国际先进水平<br>◎ B. 达到国内先进水平<br>◎ C. 达到国内平均水平<br>◎ D. 达利加密性水平                                                         |
| 45. 全员劳动生产率_(万元/人):<br>45. 全员劳动生产率 = 全年累计工业增加值/全部从业人员(不含辅助人员的平均人数)<br>46. 企业月度合并财务决算最终结果报出所需天数_(天):<br>此处的"财务决算"指"月决算",对不进行"月决算"的企业,指"季度决算";<br>要求,收集和汇总决算所需要的数据;@完成③所需要的时间,就是此处所指的财务决算速度;该时间必须是可重复实现的。 |
| 47. 法动资金周转率(次/年):                                                                                                    |
| 48. 流动资金局持存率与同行业其他企业比较情况:         ● A. 达到国际先进水平         ● B. 达到国内先进水平         ● C. 达到国内平均水平         ● D. 达到初览水平                                                                                         |
| 保存 上一页 下一页 取消                                                                                                    |

c) 点击【保存】或者【下一页】按钮,可成功保存当前页面填写的信息,点击【下一页】 按钮进行翻页答题,全部答题完毕后,可以在问卷的最后一页(附加题部分)看到【提 交】按钮,点击【提交】按钮完成问卷填报工作。

说明:问卷中的所有问题都是必答题,只有完成全部题目的填写后才能提交,否则提交时系统会提示漏答题的题号。

d) 问卷提交成功后,系统会自动生成贵企业的两化融合评估报告,用户可以点击查询结果 按钮在线阅读报告,还可以通过点击导出按钮,将评估报告导出(导出文件为 pdf 格式)。 如图(评估报告样例请见附件2):

| CSPIII <sup>.com</sup>                           | 河北省评估系统                                                 |  |
|--------------------------------------------------|---------------------------------------------------------|--|
| 主要菜单 《                                           | 我的主页                                                    |  |
| <ul> <li>□ → ● 企业基本信息</li> <li>● 修改密码</li> </ul> | ■ 首页<br>您当前的位置是 : 首页                                    |  |
| □                                                | 任务信息 更多                                                 |  |
| □ 其它<br>                                         | 河北省企业所代建合评告调查问意(纯戒程)(特审核)<br>填报印度 室間結果<br>空间卷号出 帯鉄期间卷号出 |  |
|                                                  |                                                         |  |
|                                                  |                                                         |  |
|                                                  |                                                         |  |

#### 5. 公告信息

操作步骤:

a) 企业用户登入评估系统,点击左侧导航【公告信息】,打开公告信息列表页,如图:

| CSPIII <sup>.com</sup>                                             |                                     | pgzt5   退出         |
|--------------------------------------------------------------------|-------------------------------------|--------------------|
| 主要菜单 《                                                             | 我的主页 企业基本信息 * 修改密码 * 上报/修改数据 * 公告信息 | ×                  |
| <ul> <li>□ → 企业基本信息</li> <li>● 修改密码</li> <li>□ → 企业数据填报</li> </ul> | ■公告管理<br>开始>设置>公告管理                 |                    |
| └─▶ 上报/修改数据<br>□- 😋 其它                                             | 查询条件 公告名称: 查询                       |                    |
|                                                                    | <₽                                  | 公告发送时间             |
|                                                                    |                                     | 显示从1到0,总0条。每页显示:10 |
|                                                                    | 公告信息列表(当前显示为没有                      | 信息时的状态)            |

b) 点击公告标题,可以查看公告详细信息,如图:

| 主要菜单 《                                                                                                    | 我的主页 公告信息 × 地方经信系统 ×                                                                                                    |   |
|----------------------------------------------------------------------------------------------------|----------------------------------------------------------------------------------------------------|---|
| <ul> <li>□</li></ul>                                                                                                    | ■ 公告详细<br>首页 > 公告管理 > 公告詳細                                                                                                    | * |
| <ul> <li>□ 金业数据填报</li> <li>□ 上招/储改数据</li> <li>□ ● 上招/储改数据</li> <li>□ ● 其容</li> <li>□ ● 其容</li> <li>□ ● 其容</li> <li>□ ● 【法告息</li> </ul> | 也方经信系统<br>发布时间:2014/07/28<br>2014年6月30日,地方经信系统两代融合管理体系贯标考题培训会在京召开。工业和信息化编刷部长、两代融合管理体系工作领导小组副组长杨学<br>山出属大会 并讲话。全国46个省市工程主管部口的分管领导和相关工作负责人,以及工业和信息化部电子科学技术情报研究所、中国企业联合<br>会、工业和信息化部电子第3团 劳药、工业和信息化部电信研究院、工业和信息化部电子工业标准化研究院等两化融合管理体系联合工作组成员<br>单位代表,近100人参加了全议。<br>"山图的长街出,两化融合管理体系是当即工信系统推进两化融合的重要抓手,旨在帮助企业形成一套系统完整、规范的企业两化融<br>合推进机制和管理模式。学山剧 部长要求各地工作注管部门要认量学习领会两化融合管理体系的内涵和本质,确保责标工作决事求是,深到实<br>处:要加强心理定流,及时发现问题,总结提<br>aud (IAmocoliz) 网里式教师性计算完全,最兴国,pat |   |
|                                                                                                    | 公告详细信息                                                                                                    | - |
|                                                                                                    | Copyright € 2012-2014 CSPIII.COM                                                                                                    |   |

c) 也可以在首页的【公告信息】栏,点击公告标题后对应的【查看】按钮,查看公告详细
 信息,如图:

| 主要菜单 《               | 我的主页 公告信息 × 地方经信系统 × 上报/修改数据 ×                       |    |
|----------------------|------------------------------------------------------|----|
| <ul> <li>□</li></ul> | ■ 首页<br>忽当前的位置是:首页                                   |    |
| □ 😋 企业数据填报           | 任务信息                                                 | 更多 |
| ■ ● ● 其它 ● ◆ ● 其它    | 企业两化独合评估调查问题(纯规程)(未报)<br>库报状态:未报 截止日期: 2099-1-1 堆积问题 |    |
|                      |                                                      | E  |
|                      | 通知公告                                                 | 更多 |
|                      | 地方经信系统 [送帝时间: 2014-7-28] 查香                          |    |
|                      |                                                      | -  |
|                      | Convright @ 2012-2014 CSPIII COM                     |    |

### 6. 技术支持

如果您在使用过程中遇到任何前面没有提到的技术问题,请与我们联系。

- 付宇涵 电话: 010-88686445
- Email : fuyuhan@cspiii.com
- 王 涛 电话: 010-88686435

Email : wangtao@cspiii.com

## 附件 1: 行业和问卷对应关系表

| 系统注册行业                              | 生产类型        | 问卷          |
|-------------------------------------|-------------|-------------|
| 采矿业                                 |             |             |
| 煤炭开采和洗选业                            |             | 采掘业问卷       |
| 石油和天然气开采业                           |             | 采掘业问卷       |
| 黑色金属矿采选业                            |             | 采掘业问卷       |
| 有色金属矿采选业                            |             | 采掘业问卷       |
| 非金属矿采选业                             |             | 采掘业问卷       |
| 其他采矿业                               |             | 采掘业问卷       |
| 冶金                                  |             |             |
| 黑色金属 (钢铁等)                          |             | 混合问卷        |
| 有色金属                                |             | 混合问卷        |
| 石化                                  |             |             |
| 石油加工(包括精炼石油产品制造、炼<br>( <b>年</b> 等)) |             | 纯流程问卷       |
| ▲ 化丁(句括基础化学原料 肥料 农药                 |             |             |
| 涂料、合成材料等)                           |             | 纯流程问卷       |
| 建材                                  |             |             |
| 水泥                                  |             | 纯流程问卷       |
| 玻璃                                  |             | 纯流程问卷       |
| 陶瓷                                  |             | 纯流程问卷       |
| 其他建材                                |             | 纯流程问卷       |
| 机械                                  |             |             |
| 通用机力                                | 以大批量生产为主    | 离散大批量问卷     |
| <b>旭</b> 用                          | 以多品种小批量生产为主 | 离散多品种中小批量问卷 |
| + == \                              | 以大批量生产为主    | 离散大批量问卷     |
| 专用权奋                                | 以多品种小批量生产为主 | 离散多品种中小批量问卷 |
| 仪器仪表                                |             | 离散多品种中小批量问卷 |
|                                     | 以大批量生产为主    | 离散大批量问卷     |
| 电气机惯和器材(不含家电)                       | 以多品种小批量生产为主 | 离散多品种中小批量问卷 |
| 交通设备制造                              |             |             |
| 汽车整车制造                              |             | 离散大批量问卷     |
| 汽车零部件及配件制造                          |             | 离散大批量问卷     |
| 飞机制造                                |             | 离散多品种中小批量问卷 |
| 飞机配件及航空设备制造                         |             | 离散多品种中小批量问卷 |
| 铁路机车车辆及动车组制造                        |             | 离散多品种中小批量问卷 |
| 铁路专用设备及器材、机车配件制造                    |             | 离散多品种中小批量问卷 |
| 城市轨道交通设备制造                          |             | 离散多品种中小批量问卷 |
| 摩托车、自行车等其他运输设备                      |             | 离散大批量问卷     |

| 船舶制造               |             | 复杂单件问卷      |
|--------------------|-------------|-------------|
| 船用配套设备制造           |             | 离散多品种中小批量问卷 |
| 航天器制造              |             | 复杂单件问卷      |
| 航天相关设备制造           |             | 离散多品种中小批量问卷 |
| 轻工                 |             |             |
| 家用电器               |             | 离散多品种中小批量问卷 |
| 家具                 |             | 离散多品种中小批量问卷 |
| 橡胶和塑料制品业           |             | 纯流程问卷       |
| 造纸和纸制品业            |             | 纯流程问卷       |
| 皮革、毛皮、羽毛(绒)制品制造和制鞋 |             | 南斯十世星门光     |
| 业                  |             |             |
| 皮革和毛皮鞣质加工、羽毛(绒)加工  |             | 混合问卷        |
| 木材加工和木、竹、藤、棕、草制品业  |             | 离散大批量问卷     |
| 文教、工美、体育和娱乐用品      |             | 离散大批量问卷     |
| 印刷和记录媒介复制业         |             | 混合问卷        |
| 日用杂品               |             | 离散大批量问卷     |
| 金属制品业              |             | 离散大批量问卷     |
| 纺织                 |             |             |
| 纺织业                |             | 混合问卷        |
| 纺织服装、服饰业           |             | 离散大批量问卷     |
| 化学纤维               |             | 纯流程问卷       |
| 食品                 |             |             |
| 农副食品加工业            |             | 纯流程问卷       |
| 食品制造业              |             | 纯流程问卷       |
| 酒、饮料和精制茶制造业        |             | 纯流程问卷       |
| 医药                 |             |             |
| 医药制造业              |             | 纯流程问卷       |
| 烟草                 |             |             |
| 烟草制品业              |             | 纯流程问卷       |
| 电子                 |             |             |
| 电子产品(包括计算机、通信、试听设  | 以大批量生产为主    | 离散大批量问卷     |
| 备)                 | 以多品种小批量生产为主 | 离散多品种中小批量问卷 |
| 电子元器件制造            |             | 离散大批量问卷     |
| 包装                 |             |             |
| 纸包装                |             | 混合问卷        |
| 塑料包装               |             | 混合问卷        |
| 金属包装               |             | 离散大批量问卷     |
| 废弃资源综合利用业          |             |             |
| 金属废料和碎屑加工处理        |             | 离散大批量问卷     |
| 非金属废料和碎屑加工处理       |             | 纯流程问卷       |
| 电力                 |             |             |
| 电力生产(包括火力发电、水利发电、  |             | 发由问卷        |
| 风力发电、太阳能、核电等 )     |             | 人也内心        |

| 电力供应(电网) | 电网问卷  |
|----------|-------|
| 服务业      |       |
| 服务业行业    | 服务业问卷 |

附件 2: 企业两化融合评估报告(参考样例)

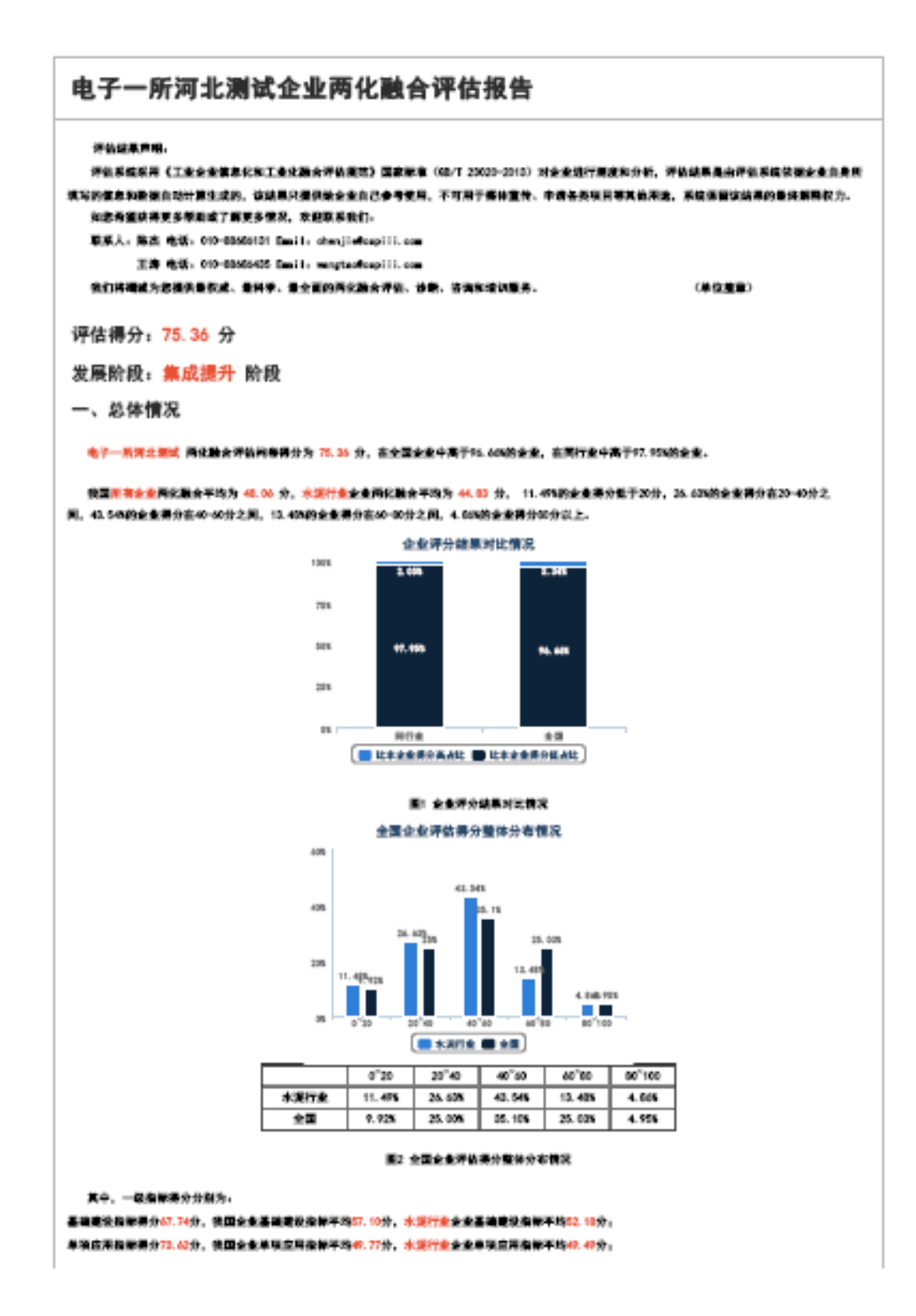

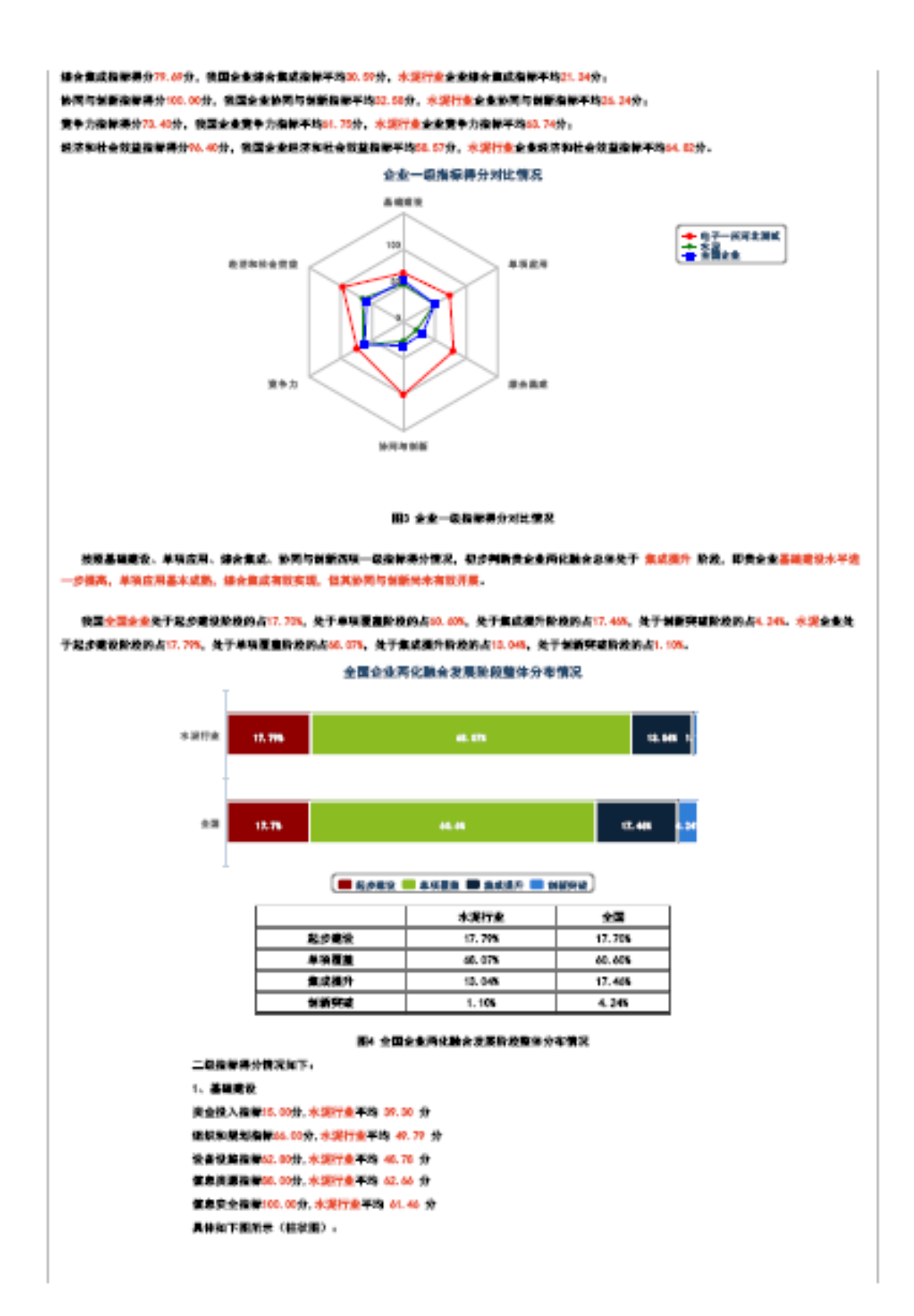

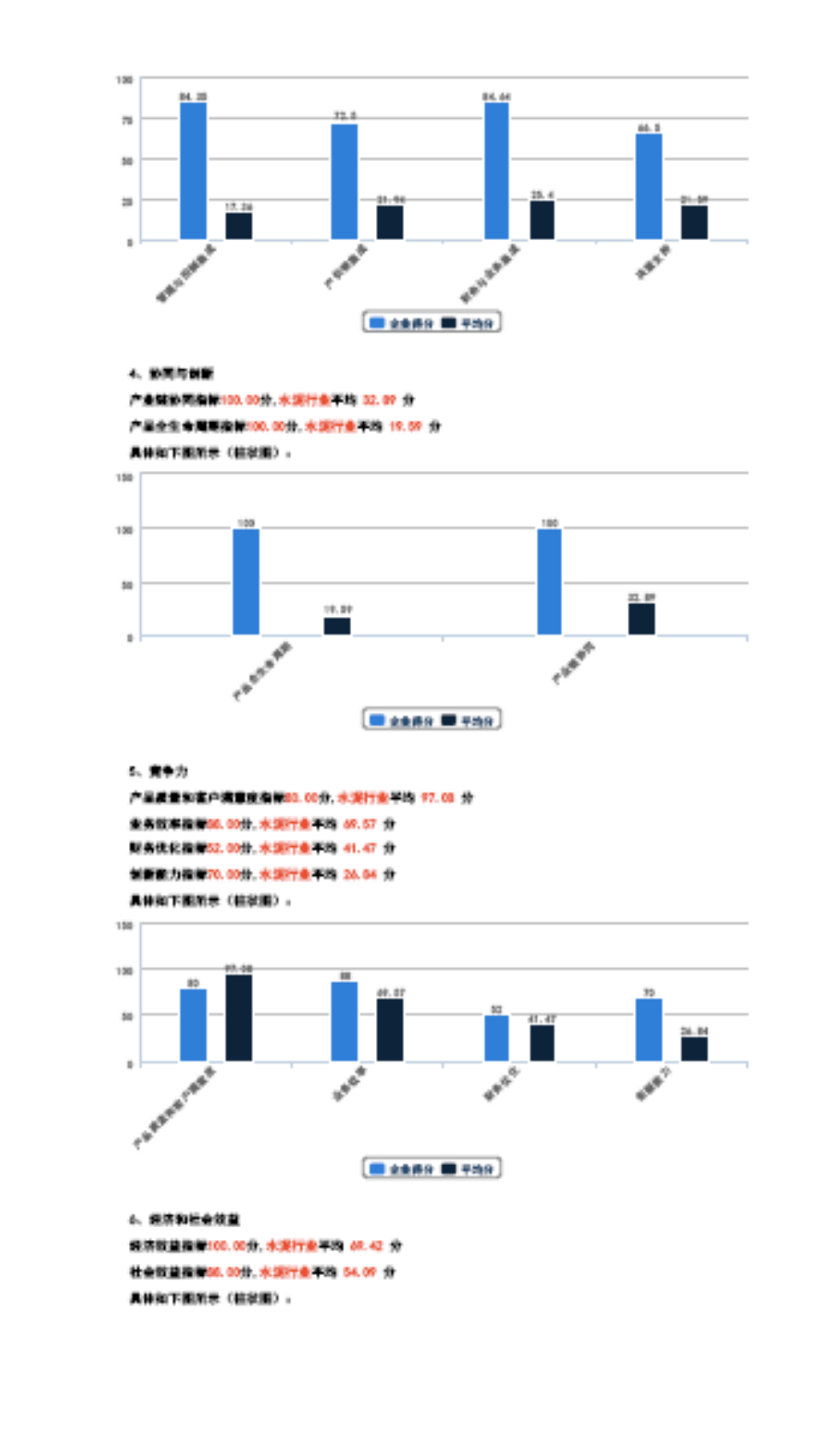

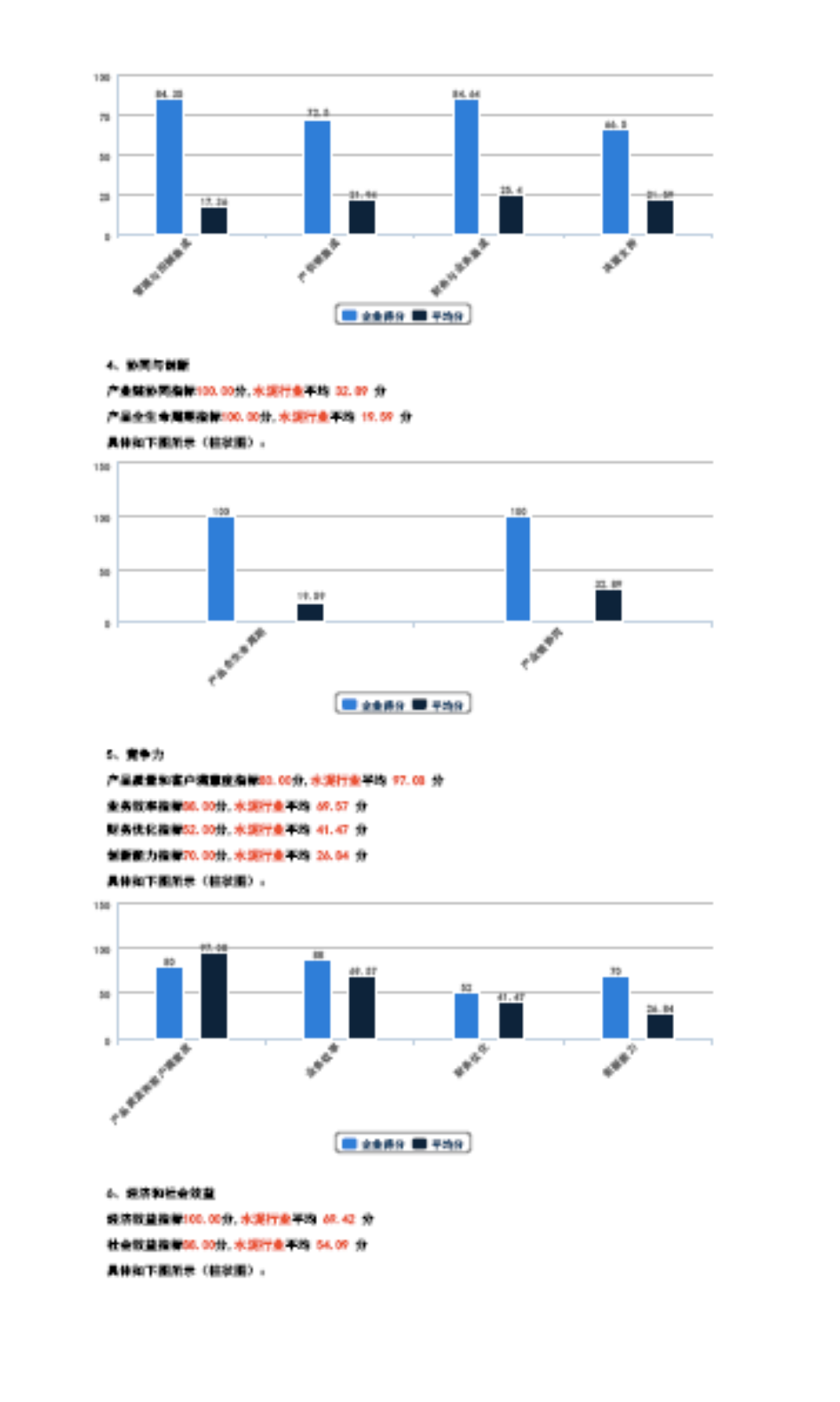

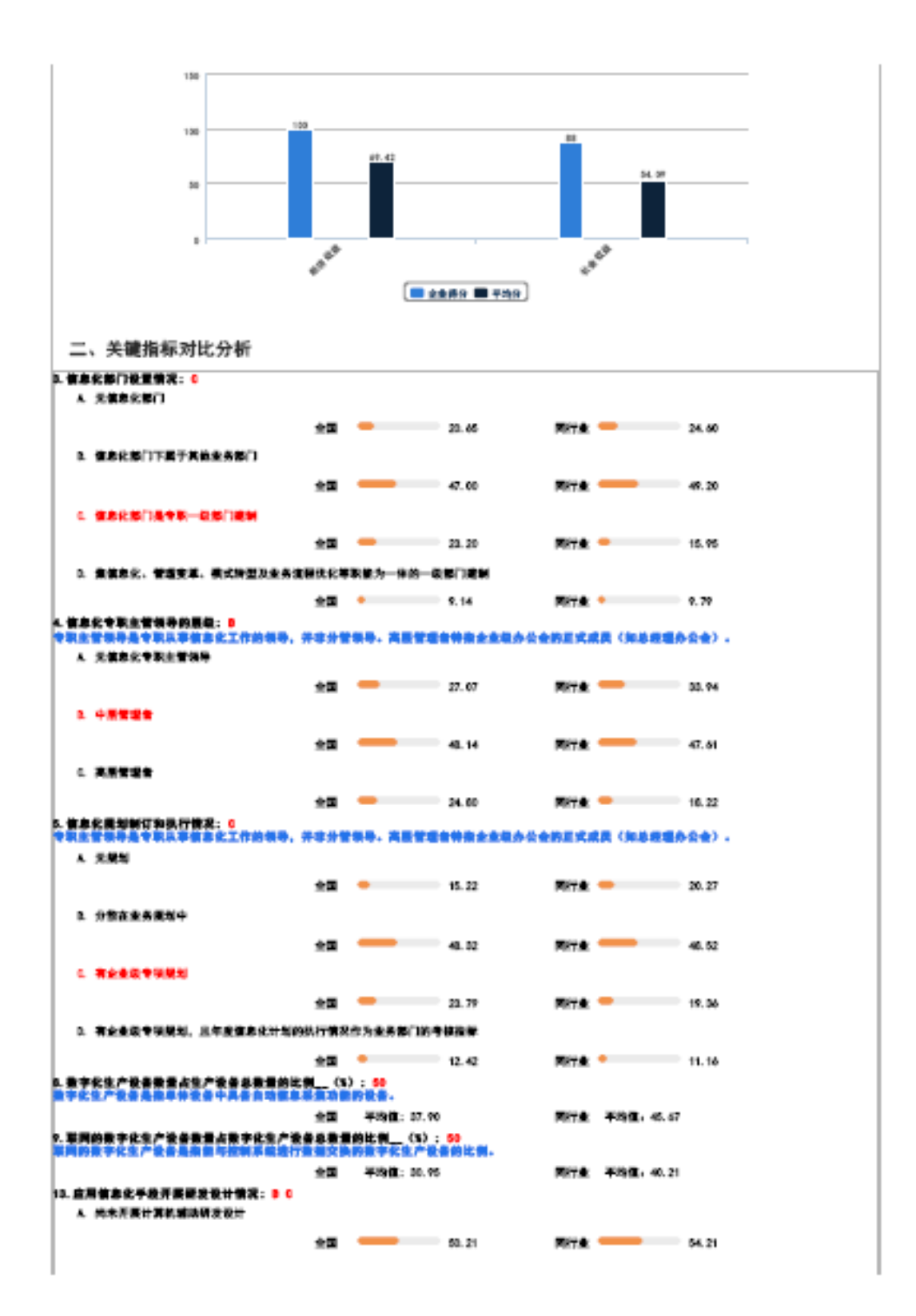

| 1                                                                                                    |                                                                                                    |                                                                                                    |                                                                                                    |                                                                                            |                                                  |                                                                                                    |
|----------------------------------------------------------------------------------------------------|----------------------------------------------------------------------------------------------------|----------------------------------------------------------------------------------------------------|----------------------------------------------------------------------------------------------------|--------------------------------------------------------------------------------------------|--------------------------------------------------|----------------------------------------------------------------------------------------------------|
| <ol> <li>所要了产量配方值非化局積和产品性量化</li> </ol>                                                                                                    | 属分析与                                                                                                    | 微化                                                                                                    |                                                                                                    |                                                                                            |                                                  |                                                                                                    |
|                                                                                                    | *3                                                                                                    | -                                                                                                    | 12.60                                                                                                    | Rite:                                                                                      | _                                                | 29.00                                                                                                    |
|                                                                                                    |                                                                                                    |                                                                                                    |                                                                                                    |                                                                                            |                                                  |                                                                                                    |
| E 应用信息化手段开展工艺建图设计和估算                                                                                                    | 1分析与4                                                                                                    | 19K                                                                                                    |                                                                                                    |                                                                                            |                                                  |                                                                                                    |
|                                                                                                    | *3                                                                                                    | -                                                                                                    | 24.00                                                                                                    | Rite.                                                                                      | -                                                | 19.59                                                                                                    |
|                                                                                                    |                                                                                                    |                                                                                                    |                                                                                                    |                                                                                            |                                                  |                                                                                                    |
| 0. 医用偶氮化学投升表工艺过程控制协具分                                                                                                    | 机运输的                                                                                                    |                                                                                                    |                                                                                                    |                                                                                            |                                                  |                                                                                                    |
|                                                                                                    | 全国                                                                                                    | •                                                                                                    | 16.23                                                                                                    | 网络金                                                                                        | •                                                | 15.95                                                                                                    |
| 14. 应用装裹化手段开展生产计划管理情况:                                                                                                    |                                                                                                    |                                                                                                    |                                                                                                    |                                                                                            |                                                  |                                                                                                    |
| A. 尚未应用信息化手段开展生产计划管理                                                                                                    |                                                                                                    |                                                                                                    |                                                                                                    |                                                                                            |                                                  |                                                                                                    |
|                                                                                                    |                                                                                                    | _                                                                                                    |                                                                                                    | -                                                                                          | _                                                |                                                                                                    |
|                                                                                                    | 22                                                                                                    | _                                                                                                    | 40.29                                                                                                    | PRTR                                                                                       | _                                                | 40.55                                                                                                    |
| <ol> <li>应用信息化手段自动呈成生产计划</li> </ol>                                                                                                    |                                                                                                    |                                                                                                    |                                                                                                    |                                                                                            |                                                  |                                                                                                    |
|                                                                                                    | 47                                                                                                    | _                                                                                                    | 20.40                                                                                                    | 2014 A                                                                                     | _                                                | <i></i>                                                                                                    |
|                                                                                                    |                                                                                                    |                                                                                                    |                                                                                                    | -                                                                                          |                                                  |                                                                                                    |
| 6. 应用值息化手段自动优化生产计划                                                                                                    |                                                                                                    |                                                                                                    |                                                                                                    |                                                                                            |                                                  |                                                                                                    |
|                                                                                                    | *3                                                                                                    | •                                                                                                    | 16.75                                                                                                    | Nite:                                                                                      | •                                                | 16.45                                                                                                    |
| 15. 应用信息化手段开展取得需求计划管理管                                                                                                    |                                                                                                    |                                                                                                    |                                                                                                    |                                                                                            |                                                  |                                                                                                    |
|                                                                                                    |                                                                                                    |                                                                                                    |                                                                                                    |                                                                                            |                                                  |                                                                                                    |
|                                                                                                    |                                                                                                    |                                                                                                    |                                                                                                    |                                                                                            |                                                  |                                                                                                    |
|                                                                                                    | 全国                                                                                                    | _                                                                                                    | 44.01                                                                                                    | MRT &                                                                                      | _                                                | 39.66                                                                                                    |
| b. 应用信息化不没自动计成物料需求计划                                                                                                    |                                                                                                    |                                                                                                    |                                                                                                    |                                                                                            |                                                  |                                                                                                    |
|                                                                                                    |                                                                                                    |                                                                                                    |                                                                                                    |                                                                                            |                                                  |                                                                                                    |
|                                                                                                    | 全国                                                                                                    | -                                                                                                    | 09.60                                                                                                    | MIT:                                                                                       | _                                                | 42.62                                                                                                    |
| <ol> <li>应用值息化手段自动优化物料需求计划</li> </ol>                                                                                                    |                                                                                                    |                                                                                                    |                                                                                                    |                                                                                            |                                                  |                                                                                                    |
|                                                                                                    |                                                                                                    | -                                                                                                    |                                                                                                    | -                                                                                          |                                                  |                                                                                                    |
|                                                                                                    | 28                                                                                                    |                                                                                                    | 15.67                                                                                                    | PRTR                                                                                       | -                                                | 15.4V                                                                                                    |
| 17. 监测了PLG/DGS的生产统(截重)来近生产                                                                                                    |                                                                                                    |                                                                                                    | 00:00                                                                                                    | -                                                                                          |                                                  |                                                                                                    |
|                                                                                                    |                                                                                                    | +ogu: 04.49                                                                                                    |                                                                                                    | PATE                                                                                       | +-0181 47.50                                     |                                                                                                    |
|                                                                                                    |                                                                                                    |                                                                                                    |                                                                                                    |                                                                                            |                                                  |                                                                                                    |
|                                                                                                    | -                                                                                                    |                                                                                                    |                                                                                                    | <b>TO</b> 14                                                                               |                                                  | * 来说,过来来到他上来成不会听                                                                                                    |
| 用上菜的是有广告定要求的采购订单是在网络<br>建建电道、代表或者代码+====11进行的定单句                                                                                                    |                                                                                                    | · 188. 文化和                                                                                                    | 产品或服务的交易。                                                                                                    | गरः 'स                                                                                     | er se 184                                        | "充成,证单在网络上完成不包括                                                                                                    |
| 同上來與是非广島家是有的來向订单是在同地<br>最近电话、我其求者代稿~~~~11进行的定单句                                                                                                    | 1.000<br>2.000<br>2.000                                                                                                    | · 11月. 文付和<br>平均值: 10.09                                                                                                    | 产品或服务的文制。                                                                                                    | TR. 18                                                                                     | <b>#1926</b> , 0.11                              | * 充成,订单在两端上充成不包括                                                                                                    |
| 22. R.L. C. C. C. C. C. C. C. C. C. C. C. C. C.                                                                                                    |                                                                                                    | · 他是、文什和<br>平均值: 10.59                                                                                                    | 产品或最多的文献。                                                                                                    | ₩61.*8<br>Ri7&                                                                             | <b>平均值</b> ,0.11                                 | " 充成, 订单在两条上充成不包裹                                                                                                    |
| 21. 用上版集集/高校集合版集合版集合版集集集集集集<br>和版集集·代表集集合用。(1)注行的发展句<br>22. 用上版集集_(1)注意<br>第二版集集合用。(1)注意<br>第二版集集合用。(1)注意<br>第二版集集合用。(1)注意<br>第二版集集合用。(1)注意<br>第二版集集合用。(1)注意<br>第二版集集合用。(1)注意<br>(1)注意<br>(1)注章<br>(1)注章<br>(1                                                                                                    | 上有成的<br>(表示句。<br>全国<br>上有成的<br>(表示句。                                                                                                    | - 他是、文什和<br>平均值: 10.55<br>- 他是、文什和                                                                                                    | 产品或服务的文献。<br>产品或服务的文献。                                                                                              | 70. 18<br>207.0<br>70. 18                                                                  | #192: 0.11<br>#192: 0.11                         | "完成,订单在同场上完成不包括<br>"完成,订单在同场上完成不包括                                                                                                    |
| 日上来的基本/一本文書大的末的过去系衣用地<br>展記を注、代末末を作用。一部11進行的末半り<br>12.用上教書本(1):50<br>用上教書本(1):50<br>用上教書本(1):50<br>用上教書本(1):50<br>用上教書本(1):50                                                                                                    | 上京成年<br>(東京市<br>全国<br>上京成年<br>(東京市<br>会国                                                                                                    | <ul> <li>一 但是、文付和<br/>平均值: 10.09</li> <li>一 但是、文付和<br/>平均值: 6.00</li> </ul>                                                                                                    | *最成最多的文献。<br>*最成最多的文献。                                                                                              | 412, 18<br>7678<br>412, 18<br>7678                                                         | 4" 44 "84<br>#84, 6.11<br>6" 44 "84<br>#84, 4.07 | "完成,订单在同场上完成不包括<br>"完成,订单在同场上完成不包括                                                                                                    |
| 2. 用于我们一一次算法的采用过来是在网络<br>我没有说,我不能会有我一些11进行的发生的<br>2. 用上销意味(1); 50<br>用上的意思?"希望是你的明白过来是在网络<br>我没有说。我不能会有我一些11进行的发生的<br>我们有这些个的最好的是可是在别的故事。                                                                                                    | 上方成的<br>(注意)。<br>全国<br>上方成的<br>(注意)。<br>全国                                                                                                    | <ul> <li>一 福島、文付和)</li> <li>平均値: 10.07</li> <li>10.08</li> <li>10.08</li> <li>10.09</li> <li>10.00</li> <li>10.00</li> <li>10.00</li> <li>10.00</li> <li>10.00</li> </ul>                                                                                                    | 产品或服务的文制。<br>产品或服务的文制。                                                                                              | 701 *8<br>707 8<br>701 *8<br>701 *8                                                        | 平均值, 0.11<br>平均值, 0.11<br>平均值, 4.07              | "完成,订单在同场上完成不包括<br>"完成,订单在同场上完成不包括                                                                                                    |
| 20. 用上紙用本。(3): 40<br>用上的用品。在其他的用的过去具有用的<br>和提希望。我又能会的用。(3): 40<br>用上的算是你们的意思的的的方式是真实用的<br>是在是是你是我们的是你的出版行的这里的<br>是在是你,我又是你用你一些计算行的这里的<br>45. 应用信息化于我是行我是常常是实现的功能:<br>人,然大笑想想道道在长雪里                                                                                                    | 上東武部<br>(没須知)<br>全国<br>(没須知)<br>(没須知)<br>全国<br>(2 0 0 0                                                                                                    | <ul> <li>一 田島、大竹和</li> <li>平均位: 10.07</li> <li>- 田島、大竹和</li> <li>平均位: 0.00</li> <li>E F 9</li> </ul>                                                                                                    | 产品或服务的交制。<br>产品或服务的交制。                                                                                              | 7761.*8<br>78778<br>7761.*8<br>7878                                                        | 本均量。0.11<br>本均量。0.11<br>第1 載音 "用約<br>平均量。4.07    | "完成,订单在同场上完成不包括<br>"完成,订单在同场上完成不包括                                                                                                    |
| 20. 用上稿用本(3): 50<br>用上的表表。在其他的用小~~~~~~~~~~~~~~~~~~~~~~~~~~~~~~~~~~~~                                                                                                    | 上来成年<br>全国<br>上来成年<br>金田<br>日 0 0 0                                                                                                    | <ul> <li>一個品、文付和<br/>平均値:10.07</li> <li>10.05</li> <li>10.05</li></ul>                                                                                                    | 产品或服务的交制。<br>产品或服务的交制。                                                                                              | 7161.**<br>1917:#<br>1761.**<br>1917:#                                                     | 平均值, 6.11<br>中均值, 4.07                           | " 完成, 订单在同场上完成不包括<br>" 完成, 订单在同场上完成不包括                                                                                                    |
| 20. 用上稿用本(3) : 50<br>用上的目前本(3) : 50<br>用上稿集本(3) : 50<br>用上稿集本(3) : 50<br>用L(3) : 50<br>用L(3) : 50<br>用L(3) : 50<br>用L(3) : 50<br>用L(3) : 50<br>用L(3) : 50<br>R(3) : 50<br>R(3) :                                                                                                    | 上京成年<br>(注意中<br>- 全国<br>上京成年<br>- 全国<br>- 全国<br>                                                                                                    | <ul> <li>一個品、文付和<br/>平均値: 10.07</li> <li>一個品、文付和<br/>平均値: 0.00</li> <li>E F 9</li> </ul>                                                                                                    | ←晶成最多的文制。<br>←晶成最多的文制。<br>53.29                                                                                     | 701 **<br>707 *<br>701 **<br>707 *                                                         | 40 44 784<br>784 6.11<br>81 44 784<br>784 6.17   | " 完成。 订单在同场上完成不包括<br>" 完成。 订单在同场上完成不包括<br>41.23                                                                                             |
| 2. 用上的量本                                                                                                    | 上完成第<br>(注意項。<br>全国<br>上完成第<br>全国<br>2 1 0 0 0<br>全国<br>2 1 0 0 0                                                                                                    | <ul> <li>一日日、大付日、<br/>平均位:10.07</li> <li>日日、大付日、<br/>平均位:0.10</li> <li>平均位:0.10</li> </ul>                                                                                                    | ←品成量券的文制。<br>←品成量券的文制。<br>53.59                                                                                     | गर 'से<br>मार<br>गर 'से<br>मार<br>मार                                                      | 40 44 784<br>784 0.11<br>81 44 784<br>784 0.07   | ** 光成 江華在同場上光成不包括<br>** 光成 江季在同場上光成不包括<br>41.23                                                                                             |
| 2. 用上销量本(3): 50<br>上上销量本(3): 50<br>上二销量本(3): 50<br>上二销量本。《元素金件指示"************************************                                                                                                    | 2 5 6 5 5 5 5 5 5 5 5 5 5 5 5 5 5 5 5 5                                                                                                    | <ul> <li>一日日、文付和</li> <li>平均位: 10.07</li> <li>日日、文付和</li> <li>平均位: 0.20</li> </ul>                                                                                                    | ←品成量素的文制。<br>←品成量素的文制。<br>53.29                                                                                     | 72 18<br>712 18<br>712 18<br>712 18                                                        | FBG. 4.17                                        | * 充成。 订单在同场上充成不包括<br>* 充成。 订单在同场上充成不包括<br>41.23                                                                                             |
| 2. 用上的量本(3) : 50<br>上上的量本(3) : 50<br>上上的量本(3) : 50<br>上上的量本。作品或者的物质可是品质的的<br>就是是。作品或者的物质可是品质的的<br>就是是。作品或者的物质不可能是有的的。<br>本. 意用值意论手段通行的最简值实现的功能:<br>A. 所不实现能源就是你需要<br>3. 图影影响自动能源计划                                                                                                    | 2 2 2 2 2 2 2 2 2 2 2 2 2 2 2 2 2 2 2                                                                                                    | <ul> <li>一日日、大付日、</li> <li>平均位: 10.07</li> <li>日日、大付日、</li> <li>平均位: 0.30</li> <li>F 9</li> </ul>                                                                                                    | <ul> <li>本単分的文別、</li> <li>た単分的文別、</li> <li>50.19</li> <li>22.27</li> </ul>                                          | गार "स<br>मार "स<br>मार "स<br>मार स<br>मार स                                               | F194 . 4.11                                      | ** 完成。 订单在网络上完成不包括<br>** 完成。 订单在网络上完成不包括<br>41.23<br>23.69                                                                                  |
| 20. 用上销量本(3): 50<br>用上销量本(3): 50<br>用上销量本(3): 50<br>用上销量本(3): 50<br>用上销量本产品在最优的量子和品质的。<br>就是有量本是平最通行数量管理实现的功能:<br>A. 然不实现能源就在长常型<br>3. 都等形成自动能源计划<br>4. 实现能源并在和意思研究                                                                                                    |                                                                                                    | <ul> <li>一日日、大付日、</li> <li>平均位: 10.07</li> <li>日日、大付日、</li> <li>平均位: 0.20</li> <li>F 9</li> </ul>                                                                                                    | <ul> <li>本最大的文献。</li> <li>た品式目示的文献。</li> <li>50.29</li> <li>22.27</li> </ul>                                        | 101 *8<br>1074<br>1014<br>1074<br>1074<br>1074                                             | F19(2), 4, 17                                    | * 完成。 订单在同场上完成不包括<br>* 完成。 订单在同场上完成不包括<br>41.23<br>23.69                                                                                    |
| 20. 用上的量本。(3):00<br>上上的量本。(3):00<br>上上的量本。(3):00<br>上上的量本。(3):00<br>上上的量本。不是是會有效。(5):00<br>上上的量本。不是是會有效。(5):00<br>上的量品。不是是會有效。(5):00<br>上的量品。不是是會有效。(5):00<br>上的量品。不是是會有效。(5):00<br>上的量品。不是是會有效。(5):00<br>上的量品。(5):00<br>上的量品。(5):00<br>上的量品。(5):00<br>上的量品。(5):00<br>上的量品。(5):00<br>上的量品。(5):00<br>上的量品。(5):00<br>上的量品。(5):00<br>上的量品。(5):00<br>上的量品。(5):00<br>上的量素。(5):00<br>上的量素。(5):00<br>(5):00<br>(                                                                                                    |                                                                                                    | <ul> <li>一日日、文付和</li> <li>平均位: 10.05</li> <li>日日、文付和</li> <li>平均位: 0.20</li> <li>F 9</li> </ul>                                                                                                    | <ul> <li>本品成型条約文別、</li> <li>53.29</li> <li>22.27</li> <li>22.50</li> </ul>                                          | 112 18<br>172 18<br>172 18<br>172 18<br>172 18<br>172 18                                   | Figg. 4.11                                       | <ul> <li>* 充成。 订单在网络上充成不包括</li> <li>* 充成。 订单在网络上充成不包括</li> <li>41.23</li> <li>23.69</li> <li>23.23</li> </ul>                               |
| 2. 用上的用来。(3):50<br>用上的用来。(3):50<br>用上的用来。(5):50<br>用上的用来。(5):50<br>用上的用来。在其他在外的中的中心不是在用的<br>和正常是是个是是行動描述是实现的功能。<br>45. 应用就是这手段是行動描述是实现的功能。<br>A. 州大文型影響描述於意思<br>2. 使感觉成白动影響计划<br>2. 实现影響子教的影響讲及                                                                                                    | 上来成年<br>(注意中)<br>(注意中)<br>(注))<br>(注意中)<br>(注意中)<br>(注意中)<br>(注意中)<br>(注))<br>(注))<br>(注))<br>(注))<br>(注))<br>(注))<br>(注))<br>(注                                                                                                    | <ul> <li>一日日、文付和<br/>平均信:10.05</li> <li>10日、文付和<br/>平均信:0.10</li> </ul>                                                                                                    | <ul> <li>本単分的文型、</li> <li>た単分的文型、</li> <li>50.29</li> <li>22.27</li> <li>22.30</li> </ul>                           | 112 18<br>172 18<br>172 18<br>172 18<br>172 18<br>172 18<br>172 18                         | Figg. 4.17                                       | * 完成。 订单在网络上完成不包括<br>* 完成。 订单在网络上完成不包括<br>41.23<br>23.66<br>23.23                                                                           |
| 20. 用上稿用单一点 (5) : 50<br>用上稿目本。 代表成者的第一部目前行的法单句<br>20. 用上稿目本。 (5) : 50<br>用上稿目本。代表成者的第一部目前行的法单句<br>45. 应用信息化于最近行数据管理实现的功能:<br>A. 州大文型影響信息化管型<br>3. 化特别成白动影器计划<br>4. 实现影響行数和影響信点<br>3. 实现影響行数和影響信点                                                                                                    | 上京成長<br>(注意中<br>上京成長<br>上京成長<br>全国<br>全国<br>全国<br>全国<br>全国<br>全国<br>全国<br>全国<br>全国<br>全国                                                                                                    | - 福島、文付和<br>平均道: 10.05<br>- 福島、文付和<br>平均道: 0.00<br>日本                                                                                                    | <ul> <li>本単分的文献。</li> <li>53.29</li> <li>22.27</li> <li>22.36</li> </ul>                                            | 112 18<br>112 18<br>112 18<br>127 18<br>127 18<br>127 18<br>127 18<br>127 18<br>127 18     | Figg. 4.17                                       | * 完成。 订单在网络上完成不包括<br>* 完成。 订单在网络上完成不包括<br>41.23<br>23.66<br>23.23                                                                           |
| 20. 用上稿用单一点(3):50<br>上上的目录。 代表就會作用。一部目前行的法律句<br>23. 用上稿集本。(3):50<br>上上的是本一点(3):50<br>上上的是本一点(3):50<br>上上的是本一点(3):50<br>上上的是本一点(3):50<br>上上的是本一点(3):50<br>上面目前本化于我们们的法律句<br>45. 应用前本化于我们们的法律句<br>46. 应用前本化于我们们的法律句<br>46. 应用前本化于我们们的法律句<br>46. 应用前本化于我们们的法律句<br>46. 应用前本化于我们们的法律句<br>46. 应用前本化于我们们的法律句<br>46. 应用前本化于我们们的法律句<br>46. 应用前本化于我们们的法律句<br>46. 应用前本化于我们们的法律句<br>46. 应用前本化于我们们的法律句<br>46. 应用前本化于我们们的法律句<br>46. 应用前本化于我们们的法律句<br>46. 应用前本化于我们们的法律句<br>46. 应用前本化于我们的法律句<br>46. 应用前本化于我们的法律句<br>46. 应用前本化于我们的法律句<br>46. 应用前本化于我们的法律句                                                                                                    | 上来成年<br>(注意中)<br>上来成年<br>上来成年<br>全国<br>全国<br>全国<br>全国                                                                                                    | <ul> <li>一日日、文付和</li> <li>平均位: 10.05</li> <li>日日、文付和</li> <li>平均位: 0.05</li> <li>〒 9</li> </ul>                                                                                                    | <ul> <li>本部会社会会会会社。</li> <li>50.59</li> <li>22.27</li> <li>22.50</li> <li>22.52</li> </ul>                          | 112 **<br>Rite<br>Rite<br>Rite<br>Rite<br>Rite                                             | Figg. 4.17                                       | <ul> <li>* 発展- 订单在网络上先成不包括</li> <li>41.23</li> <li>23.66</li> <li>25.25</li> <li>22.76</li> </ul>                                           |
| 20. 用上稿用单一。(3):50<br>上述的是是"是我们的这些的。"我们就会们就会们就会们的这些不是不能能<br>我们的这些是一个我们的我们的这些的。"他们就们的这些的<br>46. 应用就是这个我说你们就是有我们的这些的。<br>本 你不可以能是我们就是有我们的是想要我们的我能。<br>本 你不可以能是我们就是我们就是我们就是<br>2. 我们就是我们就是我们就是                                                                                                    | 上来成年<br>(注意中)<br>(注意中)<br>(注))<br>(注<br>(注意中)<br>(注))<br>(<br>(注))<br>(<br>(注))<br>(<br>(注))<br>(<br>(注))<br>(<br>(注))<br>(<br>(<br>()))<br>(<br>()))<br>(<br>()))<br>(<br>()))<br>(<br>()))<br>(<br>()))<br>(<br>()))<br>(<br>()))<br>(<br>()))<br>(<br>()))<br>()))<br>(<br>()))<br>()))<br>()))<br>()))<br>())<br>()))<br>()))<br>()))<br>()))<br>()))<br>()))<br>()))<br>()))<br>()))<br>()))<br>()))<br>()))<br>()))<br>()))<br>()))<br>()))<br>()))<br>()))<br>()))<br>()))<br>()))<br>()))<br>()))<br>()))<br>()))<br>()))<br>()))<br>()))<br>()))<br>()))<br>()))<br>())))<br>()))<br>())))<br>())))<br>())))<br>())))<br>())))<br>())))<br>())))<br>()))))<br>())))<br>())))<br>())))<br>())))<br>())))<br>())))<br>())))<br>())))<br>())))<br>())))<br>())))<br>())))<br>())))<br>())))<br>()))))<br>()))))) | <ul> <li>一日日、文付和、<br/>平均位: 10.05</li> <li>10日、文付和、<br/>平均位: 0.30</li> </ul>                                                                                                    | **************************************                                                                              | 112 **<br>Rite<br>Rite<br>Rite<br>Rite<br>Rite                                             | F19(2), 0, 11<br>F19(2), 4, 17                   | <ul> <li>* 発展- 订单在网络上先成不包括</li> <li>41.23</li> <li>23.66</li> <li>25.25</li> <li>22.76</li> </ul>                                           |
| 20. 用上稿 # 本                                                                                                    |                                                                                                    | <ul> <li>一日日、文付和、<br/>平均位: 10.05</li> <li>10日、文付和、<br/>平均位: 0.05</li> </ul>                                                                                                    | **************************************                                                                              | गर *#<br>मार *#<br>मार *#<br>मार *<br>मार *<br>मार *                                       | F19(2), 0, 11<br>F19(2), 4, 17                   | <ul> <li>* 発展、 订单在网络上先成不包括</li> <li>41.23</li> <li>23.66</li> <li>25.25</li> <li>22.76</li> </ul>                                           |
| 20. 用上稿集本(3): 50<br>上上编集本(3): 50<br>上上编集本(3): 50<br>上上编集本(4): 50<br>上上编集本(4): 50<br>上上编集本(5): 50<br>上 编集本件最近行数据管理实现的功能:<br>A 终未实现能源算本公理型<br>2. 新新形成自动能源计划<br>C. 实现能源平衡和影谱编成<br>3. 实现能源并如此影谱成<br>C. 实现能源并如此影谱成<br>C. 新期的单篇研究汉在她实时发放                                                                                                    |                                                                                                    | - 18. 10.07<br>- 18. 10.07<br>- 18. 10.07<br>- 19. 10.07                                                                                                    | <ul> <li>本成長方的文献。</li> <li>50.59</li> <li>22.27</li> <li>22.50</li> <li>22.52</li> <li>23.61</li> </ul>             | 112 **<br>Rite<br>Rite<br>Rite<br>Rite<br>Rite<br>Rite                                     | Figg. 4. 17                                      | <ul> <li>* 発展、 订单在网络上先成不包括</li> <li>* 発展、 订单在网络上先成不包括</li> <li>41.23</li> <li>23.66</li> <li>23.23</li> <li>22.76</li> <li>36.04</li> </ul> |
| 20. 用上稿量本(3): 50<br>上上的量本(3): 50<br>上上的量本(3): 50<br>上一的量本是一本的量素的和小一。11世行为法学的<br>45. 应用值表化于我我们都是有很大的的资源。<br>4. 然末实现就是真是化常现<br>2. 都能形成自动能是计划<br>2. 家玩能是将我们的是有效<br>3. 家玩能是得效与考试<br>3. 家玩能是得效与考试<br>5. 家玩能是得效与考试<br>5. 家玩能是得效与考试                                                                                                    |                                                                                                    | - 18. 10.07<br>- 18. 10.07<br>- 18. 10.07<br>- 19. 10.07                                                                                                    | 22. 27<br>22. 20<br>22. 10<br>23. 61                                                                                | 10.14<br>10.14<br>10.14<br>10.14<br>10.14<br>10.14<br>10.14<br>10.14<br>10.14              | Fiba. 4.17                                       | * 朱成. 订单在同场上先成不包括<br>* 朱成. 订单在同场上先成不包括<br>41.23<br>23.66<br>23.23<br>22.76<br>26.04                                                         |
| 22. 用上销量本(3): 50<br>上生的基本(3): 50<br>上生的基本(3): 50<br>上生的基本。作品或者作用+====================================                                                                                                    |                                                                                                    | - 18. 10.07<br>- 18. 10.07<br>- 18. 10.07<br>- 18. 10.07<br>- 19. 10.07<br>- 19. | <ul> <li>A 4 8 5 8 2 10.</li> <li>50. 28</li> <li>22. 27</li> <li>22. 20</li> <li>22. 52</li> <li>23. 61</li> </ul> | 112 **<br>112 **<br>112 **<br>117 *<br>117 *<br>117 *<br>117 *                             | F150. 4.17                                       | <ul> <li>* 共成. 订单在网络上共成不包括</li> <li>* 共成. 订单在网络上共成不包括</li> <li>41.23</li> <li>25.69</li> <li>25.25</li> <li>26.04</li> </ul>                |
| 20. 用上稿 20. (3): 60<br>上上的 20. (4): 60<br>上 10 年年年年年年年年年年年年年年年年年年年年年年<br>20. 周上稿 20. (3): 60<br>上 10 年年年年年年年年年年年年年年年年年年年年年<br>20. 京川信志 20年後近行 10 三首道大学校文学校<br>40. 京川信志 20年後近行 10 三首道大学校文学校<br>41. 京川信志 20年後近行 10 三首道大学校文学校<br>42. 京川信志 21年後近年代 10 三百<br>21. 京川信志 21年後近年代 10 三百<br>21. 京川信志 21年後近年代 10 三百<br>21. 京川信志 21年後近年代 10 三百<br>21. 京川信志 21年後近年代 10 三百<br>21. 京川信志 21年後近年代 10 三百<br>21. 京川信志 21年後近年代 10 三百<br>21. 京川信志 21年後近年代 10 三百<br>21. 京川信志 21年後近年代 10 三百<br>21. 京川信志 21年後近年代 10 三百<br>21. 京川信志 21年後近年代 10 三百<br>21. 京川信志 21年後近年代 10 三百<br>21. 三日 21. (11): 50<br>21. 三日 21. (11): 50<br>21. 三日 21. (11): 50<br>21. 三日 21. (11): 50<br>21. 三日 21. (11): 50<br>21. 三日 21. (11): 50<br>21. 三日 21. (11): 50<br>21. 三日 21. (11): 50<br>21. 三日 21. (11): 50<br>21. 三日 21. (11): 50<br>21. 三日 21. (11): 50<br>21. 三日 21. (11): 50<br>21. 三日 21. (11): 50<br>21. 三日 21. (11): 50<br>21. 三日 21. (11): 51<br>21. 三日 21. (11): 51<br>21. 三日 21. (11): 51<br>21. 三日 21. (11): 51<br>21. 三日 21. (11): 51<br>21. 三日 21. (11): 51<br>21. 三日 21. (11): 51<br>21. 三日 21. (11): 51<br>21. 三日 21. (11): 51<br>21. 三日 21. (11): 51<br>21. 三日 21. (11): 51<br>21. 三日 21. (11): 51<br>21. 三日 21. (11): 51<br>21. 三日 21. (11): 51<br>21. (11): 51<br>21. (11):                                                                                                    |                                                                                                    | - 18. 10.07<br>- 18. 10.07<br>- 18. 10.07<br>- 19. 10.07<br>- 19. | <ul> <li>************************************</li></ul>                                                             | 112 **<br>112 **<br>112 **<br>112 **<br>112 **<br>112 **<br>112 **<br>112 **               | ¥34.0.11                                         | * 朱成. 订单在网络上先成不包括<br>* 朱成. 订单在网络上先成不包括<br>41.23<br>23.69<br>23.23<br>22.76<br>26.04                                                         |
| 20. 用上稿 20. (3): 00<br>上上的 20. (1): 00<br>上上的 20. (1): 00<br>上上的 20. (1): 00<br>上上的 20. (1): 00<br>上面 20. (1): 00<br>上面 20. (1): 00<br>(1): 00<br>(                                                                                                    | **************************************                                                                                                    |                                                                                                    | 50. 29<br>22. 27<br>22. 50<br>22. 52<br>23. 61<br>23. 20                                                            | 112 *#<br>117 #<br>117 #<br>117 #<br>117 #<br>117 #<br>117 #<br>117 #                      | Fist, a. 11                                      | * 24. 27 * 20 * 20 * 20 * 20 * 20 * 20 * 20 *                                                                                               |
| 20. 用上稿 20. (3): 50<br>上上的 20. (4): 50<br>上上的 20. (5): 50<br>上上的 20. (5): 50<br>上上的 20. (5): 50<br>上的 20. (5): 50<br>Line 20. (5): 50<br>Line 20. (5): 50<br>Line 20. (5)                                                                                                    | *3<br>*3<br>*3<br>*3<br>*3<br>*3<br>*3<br>*3<br>*3<br>*3<br>*3<br>*3<br>*3<br>*                                                                                                    | - 18. 10.00<br>- 18. 10.00<br>- 18. 10.00<br>- 18. 10.00<br>- 19. 10.00<br>- 19. | 22. 27<br>22. 20<br>22. 22<br>23. 61<br>23. 20                                                                      | 111 **<br>111 **<br>111 **<br>111 **<br>111 *<br>111 *<br>111 *<br>111 *<br>111 *          | Fist, a. 11                                      | <ul> <li>* 未成. 订单在网络上先成不包括</li> <li>41.23</li> <li>23.59</li> <li>23.64</li> <li>24.63</li> </ul>                                           |
| 20. 用上稿 20. (3): 00<br>上 一 一 一 一 一 一 一 一 一 一 一 一 一 一 一 一 一 一 一                                                                                                    | *3<br>*3<br>*3<br>*3<br>*3<br>*3<br>*3<br>*3<br>*3<br>*3<br>*3<br>*3<br>*3<br>*                                                                                                    | - 18. 10.00<br>- 18. 10.00<br>- 18. 10.00<br>- 19. 10.00<br>- 19. | 本部会社会会会会社。     たままままままままままままままままままままままままままままままままま                                                                   | 112 *#<br>1172 *#<br>1172 *#<br>1172 *#<br>1172 *<br>1172 *<br>1172 *                      | Figg. 4.17                                       | * 24. 27 * 28 * 28 * 28 * 28 * 28 * 28 * 28 *                                                                                               |
| 20. 用上稿 20. (3): 00<br>上方 20. 用上稿 20. (3): 00<br>上方 20. 用上稿 20. (3): 00<br>上方 20. 用上稿 20. (3): 00<br>上方 20. (2): 00<br>上方 20. (2): 00<br>上方 20. (3): 00<br>上方 20. (3): 00<br>上方 20. (4): 00<br>上前 20. (4): 00<br>上前 20. (4): 00<br>上前 20. (4): 00<br>上前 20. (4): 00<br>上前 20. (4): 00<br>上前 20. (4): 00<br>(4): 00<br>(4): 00 |                                                                                                    | <ul> <li>福島、文付和<br/>平均位: 10.05</li> <li>福島、文付和<br/>平均位: 0.20</li> <li>F 0</li> </ul>                                                                                                    |                                                                                                    | 112 *#<br>1172 *#<br>1172 *#<br>1172 *#<br>1172 *<br>1172 *<br>1172 *<br>1172 *            | Figg. 4.17                                       | * 24. 27 * 28 * 28 * 28 * 28 * 28 * 28 * 28 *                                                                                               |
| 20. 用上稿 20. (3): 60<br>上方 20. (1): 50<br>上方 20. (1): 50<br>[2]: 50<br>[2]: 5                                                                         |                                                                                                    | <ul> <li>一個是、文付和<br/>平均值:10.05</li> <li>一個是、文付和<br/>平均值:0.30</li> <li>二日日、文付和</li> <li>二日日、文付和</li> <li>二日日、文付和</li> <li>二日日、文付和</li> <li>二日日、文付和</li> <li>二日日、文付和</li> <li>二日、文付和</li> <li>二日、公共</li> <li>二日、公共</li> <li>二日、公共</li> <li>二日、公共</li> <li>二日、公共</li> <li>二日、公共</li> <li>二日、公共</li> <li>二日、公共</li> <li>二日、公共</li> <li>二日、公共</li> <li>二日、公共</li> <li>二日、公共</li> <li>二日、公共</li> <li>二日、公共</li></ul>                                                                                                    | 50.29         22.27         22.00         22.02         23.01         23.20         11.15         50.20             | 111 **<br>111 **<br>111 **<br>111 **<br>111 *<br>111 *<br>111 *<br>111 *<br>111 *<br>111 * | F19(2), 4, 17                                    | * 朱成. 订单在同场上先成不包括<br>* 朱成. 订单在同场上先成不包括<br>41.23<br>23.66<br>23.23<br>22.76<br>26.04<br>25.26                                                |

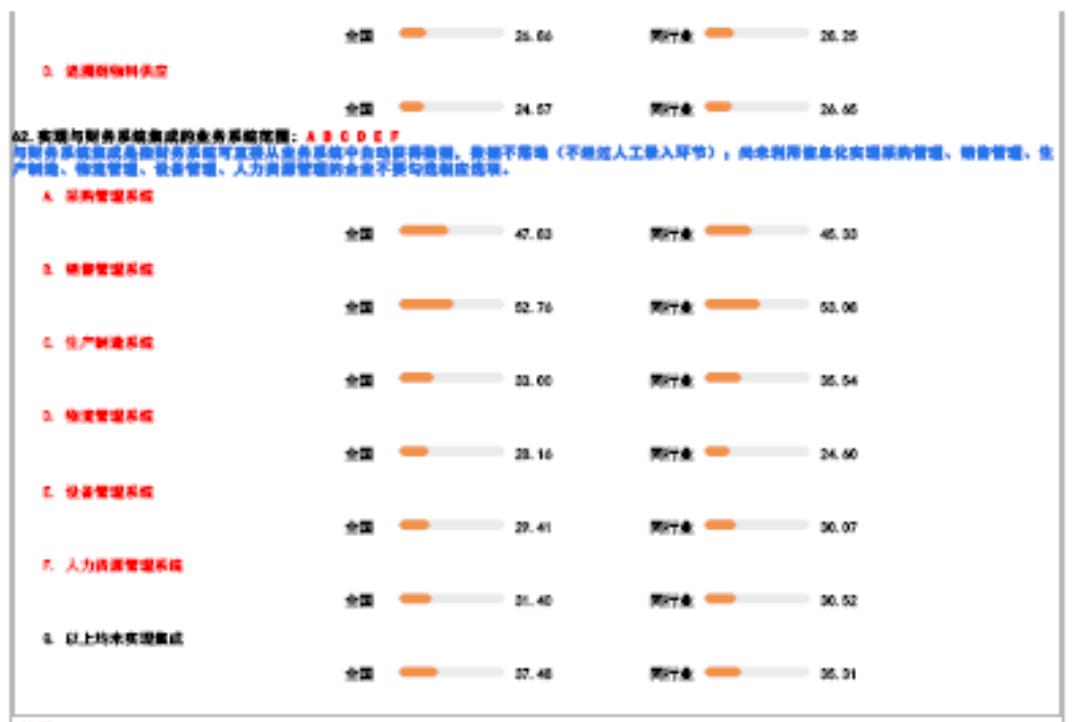

注幕・

单项覆盖

化成剂分

ų

史史两化融合总体发展水平评估包括水平与能力评估,放散与放益评估两个部分,共改4个一级指挥。水平与能力评量包括基础建设,单项应用、综合集成。黔 同与预新等4个一级指标。放散与放益评估包括竞争力,经过和社会放益等3个一级指标。

#### (4) 一級指導及指示方法構成

| -0.9#     | 海岸内道描述                                                     |
|-----------|------------------------------------------------------------|
| 一、水平与能力评估 |                                                            |
| 基础建设      | 评估两次融合基础设施和条件建设使发。数量两化融合基本该逻辑程序的水平与数力。                     |
| 单联应用      | 评估值和技术在企业都门前单一业务平节中的应用做名。教量值和技术与工业技术以及企业单项业务的经会和融合的水平与能力   |
| 锦余集成      | 评信会走腾器门、跨走关环节的走关雄会和集成情况,要量用完融会环境下会走向多走关键会集成年融会的水平与能力       |
| 的网络创新     | 评估确定业的业务协同和发展模式包括使用,费量两位融合环境下企业用业务协同、制新和融合的水平与能力           |
| 二、效能与效益评价 |                                                            |
|           | 评估会全部会竞争力变化情况。由量两化融合直接或间接带本的会全部力提升效果                       |
| 周节77810里  | 评估会全经济和社会放益水平安化常况。新量两化融合重获或问报带来的企业放直通升作用                   |
|           | 察2 尚化融合发展阶级及内涵描述                                           |
| 发展阶段      | 白海田送                                                       |
| 起步建设      | 两定期会基础设施和其各一定条件。但其单项应用而未开展或附用起步                            |
|           | 全主具备了一定的两化融合基础设施和条件,单项应用对全主主务覆盖和激励服务发展。发挥了一定作用。但其综合数成出名有效实 |

#### 金金基油建设水平进一步爆集,承受应用基本成熟。绿合素成有效实现,但实验用与制新州未有效用度